# Configurer la fonctionnalité d'autoapprovisionnement sur CUCM (basée sur les URL)

# Contenu

Introduction Conditions préalables Conditions requises Components Used Qu'est-ce que l'auto-approvisionnement ? Configuration Services associés à l'auto-approvisionnement Expérience de l'utilisateur final sur le téléphone Dépannage Journaux à collecter Erreurs courantes observées dans les journaux UDS et leurs solutions : Défauts connus Informations connexes

## Introduction

Ce document décrit comment configurer la fonctionnalité d'auto-approvisionnement sur Cisco Unified Communications Manager (CUCM) (basée sur les URL).

# Conditions préalables

### **Conditions requises**

Cisco vous recommande de prendre connaissance des rubriques suivantes :

- Cisco Unified Communication Manager.
- VoIP (Voice over Internet Protocol)
- Processus d'enregistrement du téléphone.

### **Components Used**

Les informations de ce document sont basées sur Cisco Unified Communications Manager 10.5

The information in this document was created from the devices in a specific lab environment. All of the devices used in this document started with a cleared (default) configuration. If your network is live, make sure that you understand the potential impact of any command.

### Qu'est-ce que l'auto-approvisionnement ?

Self-Provisioning est une fonctionnalité introduite dans la version 10.x de Cisco Unified Communications Manager (CUCM). Il fournit un type de fonctionnalité **Plug and Play** qui simplifie le processus de déploiement du téléphone. Grâce à **l'enregistrement automatique**, à certaines configurations de modèles et de profils, ainsi qu'à un service IVR, les administrateurs CUCM peuvent déployer des téléphones avec une configuration initiale minimale.

**Note**: L'auto-approvisionnement fonctionne uniquement pour les téléphones enregistrés automatiquement.

### Configuration

1. Créer un modèle de périphérique universel (UDT)

Étape 1. Accédez à **Gestion des utilisateurs > Téléphone utilisateur > Modèle de périphérique universel** et Ajouter un nouveau modèle.

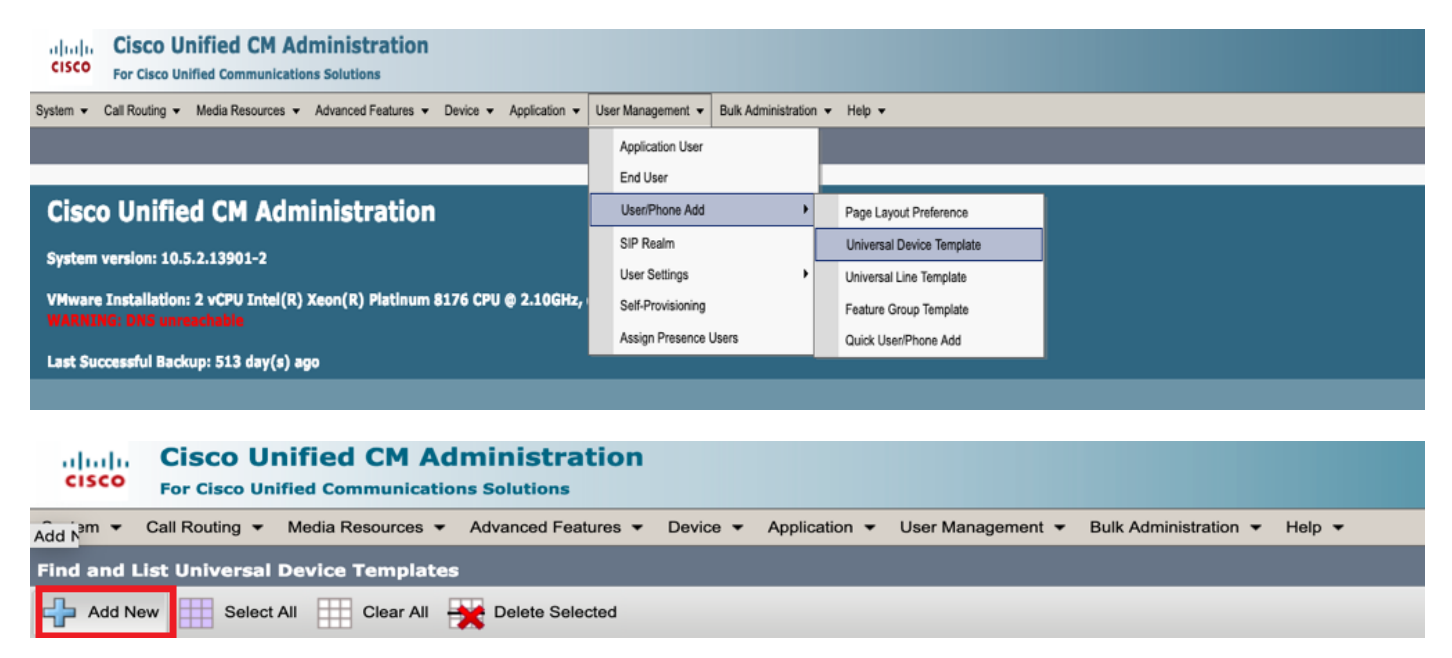

Étape 2. Appliquez la configuration que vous attendez des téléphones après l'enregistrement automatique au nouvel UDT (pool de périphériques/profil Sip/profil de sécurité de périphérique/modèle de bouton de téléphone)

| System      Call Routing                       | Media Resources 👻 Advanced Features 👻 Device 👻 Application 👻 User Management 👻 Bulk Administration 👻 Help 👻 |  |  |  |  |  |  |  |  |  |
|------------------------------------------------|----------------------------------------------------------------------------------------------------|--|--|--|--|--|--|--|--|--|
| Universal Device Template Configuration        |                                                                                                    |  |  |  |  |  |  |  |  |  |
| 🔚 Save 🗙 Delete Expand All 🕂 Add New           |                                                                                                    |  |  |  |  |  |  |  |  |  |
| <ul> <li>Template Information</li> </ul>       |                                                                                                    |  |  |  |  |  |  |  |  |  |
| Name * Auto-registration                       | Name * Auto-registration Template                                                                           |  |  |  |  |  |  |  |  |  |
| <ul> <li>Required and Frequently En</li> </ul> | tered Settings                                                                                              |  |  |  |  |  |  |  |  |  |
| Device Description                             | #FirstName# #LastName# (#Prov 🥖                                                                             |  |  |  |  |  |  |  |  |  |
| Device Pool *                                  | Default  View Details                                                                                       |  |  |  |  |  |  |  |  |  |
| Device Security Profile *                      | Universal Device Template - Moc -                                                                           |  |  |  |  |  |  |  |  |  |
| SIP Profile *                                  | Standard SIP Profile                                                                                        |  |  |  |  |  |  |  |  |  |
| Phone Button Template *                        | Universal Device Template Butto -                                                                           |  |  |  |  |  |  |  |  |  |

Étape 3. Ajoutez l'URL Self Provisioning à CUCM, comme illustré dans l'image.

| System - Call Routing -                           | Media Resources | Advanced Features -       | Device 🔻 🖌      | Application - | User Managemer | nt 🔻 | Bulk Administration 👻 | Help 🔻 |
|---------------------------------------------------|-----------------|---------------------------|-----------------|---------------|----------------|------|-----------------------|--------|
| Universal Device Temple                           | ate Configurat  | tion                      |                 |               |                |      |                       |        |
| 🔚 Save 🗙 Delete Exp                               | and All 🕂 Add   | d New                     |                 |               |                |      |                       |        |
| Device Settings                                   |                 |                           |                 |               |                |      |                       |        |
| Device Routing                                    |                 |                           |                 |               |                |      |                       |        |
| Phone Settings                                    |                 |                           |                 |               |                |      |                       |        |
| <ul> <li>Protocol Settings</li> </ul>             |                 |                           |                 |               |                |      |                       |        |
| Phone Buttons Configuration                       | n               |                           |                 |               |                |      |                       |        |
| ► IP Phone Services Subscript                     | tion            |                           |                 |               |                |      |                       |        |
| <ul> <li>Security Settings</li> </ul>             |                 |                           |                 |               |                |      |                       |        |
| <ul> <li>Service Configuration Setting</li> </ul> | igs             |                           |                 |               |                |      |                       |        |
| Information                                       | Default 🔻       |                           |                 |               |                |      |                       |        |
| Directory                                         | Default 🔻       |                           |                 |               |                |      |                       |        |
| Messages                                          | Default 🔻       |                           |                 |               |                |      |                       |        |
| Services                                          | Default 🔻       |                           |                 |               |                |      |                       |        |
| Authentication Server                             | Default 🔻       |                           |                 |               |                |      |                       |        |
| Proxy Server                                      | Default 🔻       |                           |                 |               |                |      |                       |        |
| Idle                                              | Override 🔻      | https://10.106.114.151/cu | icm-uds/private | e/selt        |                |      |                       |        |
| Idle Timer (seconds)                              | Override 🔻      | 1                         |                 |               |                |      |                       |        |
| Secure Authentication URL                         | Default 🔻       |                           |                 |               |                |      |                       |        |
| Secure Directory URL                              | Default 🔻       |                           |                 |               |                |      |                       |        |
| Secure Idle URL                                   | Default 🔻       |                           |                 |               |                |      |                       |        |
| Secure Information URL                            | Default 🔻       |                           |                 |               |                |      |                       |        |
| Secure Messages URL                               | . Default 🔻     |                           |                 |               |                |      |                       |        |
| Secure Services URL                               | . Default 🔻     |                           |                 |               |                |      |                       |        |
| Services Provisioning *                           |                 | Default                   |                 | *             |                |      |                       |        |

**Note**: Le format d'URL d'auto-approvisionnement est https://<callManager>/cucm-uds/private/selfProvisioning

#### 2. Créer Universal LineTemplate (ULT)

Étape 1. Accédez à Gestion des utilisateurs » Ajouter utilisateur/téléphone » Modèle de ligne utilisateur.

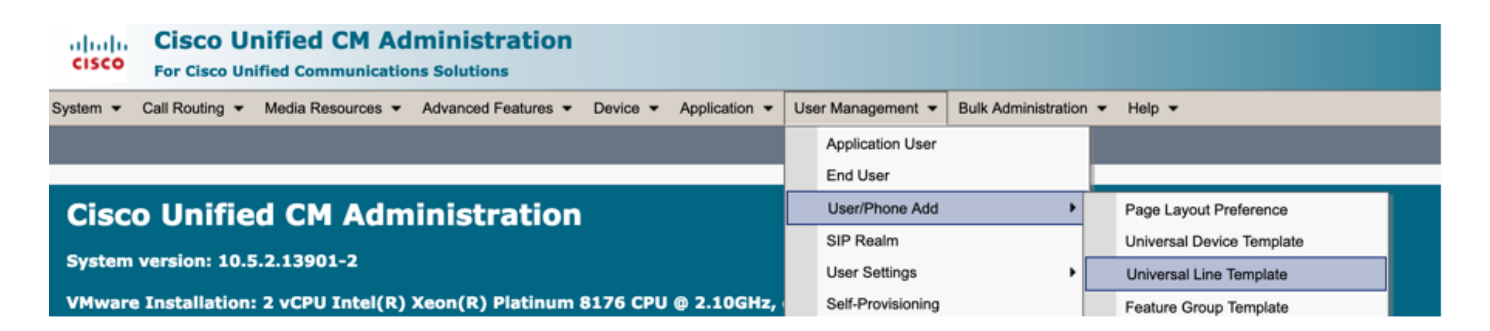

Étape 2. Ajoutez la partition de routage et le CSS attendus sur le téléphone après l'enregistrement automatique.

| Syst | em 👻   | Call Routing -    | Media Resourc | ces 🕶 | Advanced Features 👻 | Device | - Applic | ation 👻 | User Management | <b>-</b> 6 | Bulk Administrat | tion 👻 | н | leip 👻 |  |
|------|--------|-------------------|---------------|-------|---------------------|--------|----------|---------|-----------------|------------|------------------|--------|---|--------|--|
| Uni  | versal | Line Template     | Configurati   | ion   |                     |        |          |         |                 |            |                  |        |   |        |  |
|      | Save   | e 🗙 Delete        | Expand All    | ı 🕂   | Add New             |        |          |         |                 |            |                  |        |   |        |  |
|      | - Ter  | mplate Infor      | mation        |       |                     |        |          |         |                 |            |                  |        |   |        |  |
|      | Nam    | ne * Sample       | Line Templ    | ate w | ith TA Urgent Pr    | iority |          |         |                 |            |                  |        |   |        |  |
|      | - Re   | quired and F      | requently     | / Ent | ered Settings       |        |          |         |                 |            |                  |        |   |        |  |
|      | Line   | Description:      |               | #Fir  | stName# #LastNan    | ne# (# | /        | _       |                 |            |                  |        |   |        |  |
|      | Rou    | te Partition:     |               | PT-I  | intra               | -      |          |         |                 |            |                  |        |   |        |  |
|      | Voic   | e Mail Profile:   |               |       |                     | -      |          |         |                 |            |                  |        |   |        |  |
|      | Calli  | ng Search Spa     | ce:           | CSS   | -Inter              | -      |          |         |                 |            |                  |        |   |        |  |
|      | Aler   | ting Name:        |               | #Fir  | stName# #LastNan    | ne#    | ]/       |         |                 |            |                  |        |   |        |  |
|      | Exte   | ernal Call Contro | ol Profile:   |       |                     | -      |          |         |                 |            |                  |        |   |        |  |

Étape 3. Ce modèle de périphérique universel et ce modèle de ligne universelle doivent être liés à l'enregistrement automatique afin que les téléphones puissent prendre la configuration lors de l'enregistrement automatique.

3. Ajoutez le noeud Modèles à CUCM pour la configuration **de l'enregistrement automatique** et accédez à **System > Cisco Unified CM**, comme illustré dans l'image.

| cisco    | Cisco Ur<br>For Cisco Uni | fied Commu   | Administ         | ration<br><sup>s</sup> |          |               |                   |                               |        |
|----------|---------------------------|--------------|------------------|------------------------|----------|---------------|-------------------|-------------------------------|--------|
| System 👻 | Call Routing 🔻            | Media Resour | ces - Advanced I | eatures 👻              | Device 🔻 | Application - | User Management 🔻 | Bulk Administration $\bullet$ | Help 🔻 |
| Server   |                           |              |                  |                        |          |               |                   |                               |        |
| Cisco l  | Unified CM                |              |                  |                        |          |               |                   |                               |        |
| Cisco L  | Unified CM Group          |              | dministr         | ation                  |          |               |                   |                               |        |

| System - Call Routing - M       | ediaResources 🔻   | Advanced Features 🔻  | Device 🔻   | Application 🔻 | User Management 🔻 | Bulk Administration - | Help 🔻 |  |  |
|---------------------------------|-------------------|----------------------|------------|---------------|-------------------|-----------------------|--------|--|--|
| Cisco Unified CM Configur       | ation             |                      |            |               |                   |                       |        |  |  |
| 🔜 Save 睯 Reset 🥖                | Apply Config      |                      |            |               |                   |                       |        |  |  |
| ┌ Status ────                   |                   |                      |            |               |                   |                       |        |  |  |
| i Status: Ready                 |                   |                      |            |               |                   |                       |        |  |  |
| Cisco Unified Communicat        | ions Manager Inf  | ormation             |            |               |                   |                       |        |  |  |
| Cisco Unified Communication     | s Manager: CM_UC  | M-PUB10 (used by 74  | 4 devices) |               |                   |                       |        |  |  |
| Server Information              |                   |                      |            |               |                   |                       |        |  |  |
| CTI ID                          |                   | 1                    |            |               |                   |                       |        |  |  |
| Cisco Unified Communication     | s Manager Server* | 10.106.114.151       |            |               |                   |                       |        |  |  |
| Cisco Unified Communication     | s Manager Name*   | CM_UCM-PUB10         |            |               |                   |                       |        |  |  |
| Description                     |                   | 10.106.114.151       |            |               |                   |                       |        |  |  |
| Location Bandwidth Manager      | Group             | < None >             |            |               | 0                 |                       |        |  |  |
| - Auto-registration Information |                   |                      |            |               |                   |                       |        |  |  |
| Universal Device Template*      | Auto-registration | Template             |            | 0             |                   |                       |        |  |  |
| Universal Line Template*        | Sample Line Tem   | plate with TAG usage | examples   | 0             |                   |                       |        |  |  |
| Starting Directory Number* 1000 |                   |                      |            |               |                   |                       |        |  |  |

4. Ajoutez un nouveau profil utilisateur pour l'auto-approvisionnement.

Étape 1. Accédez à **User Management > User Settings > User Profile**, comme illustré dans l'image.

| Cisco Unified CM Administration<br>For Cisco Unified Communications Solutions                                                                                                    |               |                                                                              |       |                               |                                                                            |
|----------------------------------------------------------------------------------------------------|---------------|------------------------------------------------------------------------------|-------|-------------------------------|----------------------------------------------------------------------------|
| System   Call Routing   Media Resources   Advanced Features   Device   Application                                                                                                    | r U           | ser Management 👻 Bulk Administrat                                            | ion 👻 | Help 👻                        |                                                                            |
|                                                                                                    |               | Application User                                                             |       |                               |                                                                            |
|                                                                                                    |               | End User                                                                     |       |                               |                                                                            |
| Cisco Unified CM Administration                                                                                                    |               | User/Phone Add                                                               | •     |                               |                                                                            |
|                                                                                                    |               | SIP Realm                                                                    |       |                               |                                                                            |
| System version: 10.5.2.13901-2                                                                                                    |               | User Settings                                                                | •     | Credential Policy Default     |                                                                            |
| VMware Installation: 2 vCPU Intel(R) Xeon(R) Platinum 8176 CPU @ 2.10GHz                                                                                                    |               | Self-Provisioning                                                            |       | Credential Policy             |                                                                            |
| WARNING: DNS unreachable                                                                                                    |               | Assign Presence Users                                                        |       | Role                          |                                                                            |
| Last Successful Backup: 514 day(s) ago                                                                                                    |               |                                                                              |       | Access Control Group          |                                                                            |
|                                                                                                    |               |                                                                              |       | Application User CAPF Profile |                                                                            |
| Iser administrator last logged in to this cluster on Friday, February 15, 2019 8:57:30 PM CST,                                                                                                    | to no         | de 10.106.114.151, from 10.142.1                                             | .8    | End User CAPF Profile         |                                                                            |
| anvright @ 1999 - 2015 Cisco Systems, Inc.                                                                                                    |               |                                                                              |       | UC Service                    |                                                                            |
| Il rights reserved.                                                                                                    |               |                                                                              |       | Service Profile               |                                                                            |
| his product contains cryptographic features and is subject to United States and local country laws g<br>isers are responsible for compliance with U.S. and local country laws. By using this product you agr | oven<br>ee to | ning import, export, transfer and use<br>comply with applicable laws and reg |       | User Profile                  | oes not imply third-party authority<br>S. and local laws, return this prod |

Étape 2. Ajoutez le modèle de périphérique utilisateur, le modèle de ligne utilisateur et cochez la case Autoriser l'utilisateur final à provisionner son propre téléphone.

| System - Call Routing - Media Resol    | urces - Advanced Features - | Device 🔻 Applica | tion 👻 User Manage | ment 👻 | Bulk Administration $~	imes~$ | Help 🔻 |
|----------------------------------------|-----------------------------|------------------|--------------------|--------|-------------------------------|--------|
| User Profile Configuration             |                             |                  |                    |        |                               |        |
| 🔚 Save 🗶 Delete 🕂 Add New              |                             |                  |                    |        |                               |        |
| – Status                               |                             |                  |                    |        |                               |        |
| (i) Status: Ready                      |                             |                  |                    |        |                               |        |
| User Profile                           |                             |                  |                    |        |                               |        |
| Name* selfpro                          |                             |                  |                    |        |                               |        |
| Description                            |                             |                  |                    |        |                               |        |
| Make this the default licer Brefile F  | ior the cyctom              |                  |                    |        |                               |        |
|                                        |                             |                  |                    |        |                               |        |
| -Universal Device Template             |                             |                  |                    | 7      |                               |        |
| Desk Phones                            | Auto-registration Template  |                  | 📀 View Details     |        |                               |        |
| Mobile and Desktop Devices             | Auto-registration Template  |                  | 🗿 View Details     |        |                               |        |
| Remote Destination/Device Profiles 🛛   | Auto-registration Template  |                  | View Details       |        |                               |        |
| - Universal Line Template              |                             |                  |                    |        |                               |        |
| Universal Line Template Sample Line    | Template with TAG usage exa | mples 🔗 View D   | etails             |        |                               |        |
|                                        |                             |                  |                    | _      |                               |        |
| - Self-Provisioning                    |                             |                  |                    | _      |                               |        |
| Allow End User to Provision their or   | wn phones                   |                  |                    |        |                               |        |
| Limit Provisioning once End User has t | this many phones 10         |                  |                    |        |                               |        |
|                                        |                             |                  |                    |        |                               |        |

**Note**: Ces paramètres sont appliqués lorsque les utilisateurs essaient d'approvisionner euxmêmes les périphériques avec leurs propres extensions.

**Note**: Vous pouvez également définir une limite maximale pour les utilisateurs pour le nombre de périphériques après lesquels l'auto-approvisionnement ne fonctionnerait pas pour les utilisateurs.

Par exemple : si 9 périphériques sont déjà affectés à l'utilisateur Puisque la limite maximale dans la capture d'écran ci-dessus est définie sur 10, l'utilisateur ne peut provisionner qu'un seul périphérique.

**Note**: Si la case **Autoriser l'utilisateur final à provisionner son propre téléphone** n'est pas cochée. L'auto-approvisionnement ne fonctionnerait pas pour les utilisateurs.

5. Créez un modèle de groupe de fonctions et attribuez le profil utilisateur. Accédez à User Management > User/Phone Add > Feature Group Template, puis cliquez sur Add New.

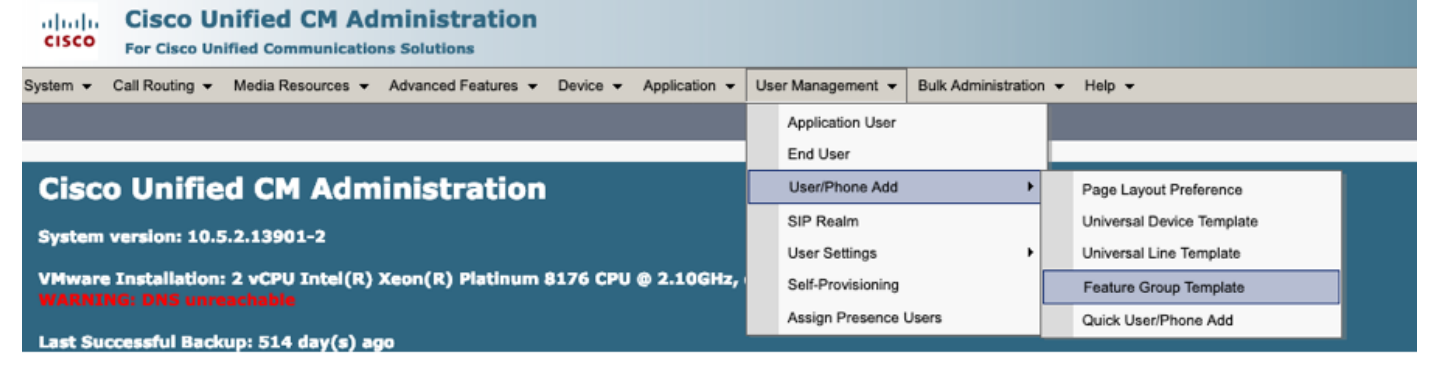

| System   Call Routing   Media Resources   Advanced Features   Device   Application                 |
|----------------------------------------------------------------------------------------------------|
| Feature Group Template Configuration                                                               |
| 🔚 Save 🗙 Delete 🕂 Add New                                                                          |
| Feature Group Template                                                                             |
| Name * self_fg                                                                                     |
| Description                                                                                        |
|                                                                                                    |
| Features                                                                                           |
| ✓ Home Cluster                                                                                     |
| Enable User for Unified CM IM and Presence (Configure IM and Presence in the associated UC Service |
| Include meeting information in Presence(Requires Exchange Presence Gateway to be configured on     |
| Services Profile Use System Default  View Details                                                  |
| User Profile selfpro View Details                                                                  |
| Allow Control of Device from CTI                                                                   |
| Enable Extension Mobility Cross Cluster                                                            |
| Enable Mobility                                                                                    |
| Enable Mobile Voice Access                                                                         |
| Maximum Wait Time for Desk Pickup * 10000                                                          |

6. Créez un utilisateur à partir de la page **d'ajout rapide utilisateur/téléphone** et ajoutez le **modèle de groupe de fonctions**.

Étape 1. Accédez à Gestion des utilisateurs > Ajout de téléphone utilisateur > Ajout d'utilisateur rapide /Ajout de téléphone, comme illustré dans l'image.

| Cisco Unified CM Administration<br>For Cisco Unified Communications Solutions                         |                                                |
|----------------------------------------------------------------------------------------------------|------------------------------------------------|
| System   Call Routing   Media Resources   Advanced Features   Device   Application                    | User Management 👻 Bulk Administration 👻 Help 👻 |
|                                                                                                    | Application User                               |
|                                                                                                    | End User                                       |
| Cisco Unified CM Administration                                                                       | User/Phone Add Page Layout Preference          |
| Sustem version: 10 5 2 12001-2                                                                        | SIP Realm Universal Device Template            |
| System version: 10.5.2.13901-2                                                                        | User Settings   Universal Line Template        |
| VMware Installation: 2 vCPU Intel(R) Xeon(R) Platinum 8176 CPU @ 2.10GHz,<br>WARNING: DNS upreachable | Self-Provisioning Feature Group Template       |
|                                                                                                    | Assign Presence Users Quick User/Phone Add     |
| Last Successful Backup E14 day(s) and                                                                 |                                                |

Étape 2. Ajoutez les **utilisateurs finaux CCM standard** sous l'appartenance au groupe de contrôle d'accès.

| System      Call Routing | 🔹 Media Resources 👻 Advanced Features 👻 Device 👻 Application 👻 User Management 👻 Bulk Administration 👻 Help 👻 |
|--------------------------|----------------------------------------------------------------------------------------------------|
| Quick User/Phone Ad      | ld                                                                                                    |
| 🔚 Save                   |                                                                                                    |
| User Information         |                                                                                                    |
| First Name               | akash                                                                                                    |
| Middle Name              |                                                                                                    |
| Last Name *              | sethi                                                                                                    |
| User ID *                | aksethi                                                                                                    |
| Feature Group Template   | self_fg  View Details                                                                                         |
| Access Control Group     | Membership                                                                                                    |
| User is a member of:     |                                                                                                    |
|                          |                                                                                                    |
| Access Control           | Group Membership                                                                                              |
| User is a member         | of: Standard CCM End Users                                                                                    |

Étape 3. Ajoutez un poste dans le champ de poste à l'utilisateur, cliquez sur + Icône sous Action pour activer le champ.

| Access Control Group   | Membership             |                            |   |       |
|------------------------|------------------------|----------------------------|---|-------|
| User is a member of:   | Standard CCM End Users | v 🕂 💻                      |   |       |
| Credentials            |                        |                            |   |       |
| Use default credential |                        |                            |   |       |
| Password               |                        |                            |   |       |
| Confirm Password       |                        |                            |   |       |
| PIN                    |                        |                            |   |       |
| Confirm PIN            |                        |                            |   |       |
|                        |                        |                            |   |       |
| Extensions             |                        |                            |   |       |
| Order Extension        |                        | Line Primary URI/Partition |   | Actio |
|                        | * New                  |                            | 1 | ÷     |

Étape 3. Si une nouvelle extension doit être créée, cliquez sur **Nouveau** et ajoutez un nouveau DN. (Comme indiqué dans l'option d'image 1). Si l'extension existe déjà sur CUCM et doit être

affectée à l'utilisateur, choisissez-la dans le menu déroulant illustré à l'option 2 de l'image ici.

| Access Control Group I             | Membership             |                            |   |        |
|------------------------------------|------------------------|----------------------------|---|--------|
| User is a member of:               | Standard CCM End Users | • + -                      |   |        |
| Credentials                        |                        |                            |   |        |
| Use default credential<br>Password |                        |                            |   |        |
| Confirm Password                   |                        |                            |   |        |
| PIN                                |                        |                            |   |        |
| Confirm PIN                        |                        |                            |   |        |
| Extensions                         |                        |                            |   |        |
| Order Extension                    | 21                     | Line Primary URI/Partition |   | Action |
|                                    | ▼ New                  |                            | / | -      |

**Note**: Une fois l'utilisateur créé, il prend la ligne principale comme ID utilisateur libre-service par défaut.

7. Vérifiez que l'utilisateur final a reçu le **poste principal**, l'**ID utilisateur libre-service, le profil utilisateur** et le **rôle utilisateur final standard CCM**. Accédez à **User Management > End User** et accédez à l'utilisateur nouvellement créé, comme illustré dans l'image.

| cisco                           | Cisco Unified CM Administration<br>For Cisco Unified Communications Solutions |                       |                                           |                  |          |  |
|---------------------------------|-------------------------------------------------------------------------------|-----------------------|-------------------------------------------|------------------|----------|--|
| System 👻                        | Call Routing - Media Resources - Advanced Features - Device -                 | Application $\bullet$ | User Management 👻 Bulk Administration 👻 H |                  | ✓ Help ✓ |  |
|                                 |                                                                               |                       |                                           | Application User |          |  |
|                                 |                                                                               |                       |                                           | End User         |          |  |
| Cisco Unified CM Administration |                                                                               |                       |                                           | Linor/Dhone Add  |          |  |

| Save X Delete 🕂 Add New                          |                                                                                                    |  |  |  |  |  |  |  |  |
|--------------------------------------------------|----------------------------------------------------------------------------------------------------|--|--|--|--|--|--|--|--|
|                                                  |                                                                                                    |  |  |  |  |  |  |  |  |
| abled Local User                                 |                                                                                                    |  |  |  |  |  |  |  |  |
| þksethi                                          |                                                                                                    |  |  |  |  |  |  |  |  |
| Edit Credential                                  |                                                                                                    |  |  |  |  |  |  |  |  |
|                                                  |                                                                                                    |  |  |  |  |  |  |  |  |
| 04                                               |                                                                                                    |  |  |  |  |  |  |  |  |
|                                                  | Edit Credential                                                                                                 |  |  |  |  |  |  |  |  |
| ••••••                                           |                                                                                                    |  |  |  |  |  |  |  |  |
| thi                                              |                                                                                                    |  |  |  |  |  |  |  |  |
|                                                  |                                                                                                    |  |  |  |  |  |  |  |  |
| akash                                            |                                                                                                    |  |  |  |  |  |  |  |  |
|                                                  |                                                                                                    |  |  |  |  |  |  |  |  |
|                                                  |                                                                                                    |  |  |  |  |  |  |  |  |
| nced Features   Device   Application   User Mana | agement   Bulk Administration  Help                                                                             |  |  |  |  |  |  |  |  |
|                                                  |                                                                                                    |  |  |  |  |  |  |  |  |
|                                                  |                                                                                                    |  |  |  |  |  |  |  |  |
|                                                  |                                                                                                    |  |  |  |  |  |  |  |  |
|                                                  |                                                                                                    |  |  |  |  |  |  |  |  |
|                                                  |                                                                                                    |  |  |  |  |  |  |  |  |
| •••••                                            |                                                                                                    |  |  |  |  |  |  |  |  |
|                                                  |                                                                                                    |  |  |  |  |  |  |  |  |
| elfpro 🗘                                         | View Details                                                                                                    |  |  |  |  |  |  |  |  |
| thiakash                                         |                                                                                                    |  |  |  |  |  |  |  |  |
| Number of Digits needed for the Unique AA Name 2 |                                                                                                    |  |  |  |  |  |  |  |  |
|                                                  | bled Local User<br>sethi<br>04<br>04<br>bled Local User<br>sethi<br>04<br>04<br>04<br>04<br>04<br>04<br>04<br>0 |  |  |  |  |  |  |  |  |

| System   Call Routing   Media Resources   Advanced Features   Device   Application   User Management   Bulk Administration   Help |  |  |  |  |  |
|----------------------------------------------------------------------------------------------------|--|--|--|--|--|
| End User Configuration                                                                                                    |  |  |  |  |  |
| Save 🗙 Delete 🕂 Add New                                                                                                    |  |  |  |  |  |
|                                                                                                    |  |  |  |  |  |
| Allow Control of Device from C11                                                                                                  |  |  |  |  |  |
| Enable Extension Mobility Cross Cluster                                                                                           |  |  |  |  |  |
| - Directory Number Associations                                                                                                   |  |  |  |  |  |
| Primary Extension 1004                                                                                                    |  |  |  |  |  |
| IPCC Extension < None >                                                                                                    |  |  |  |  |  |

**Note**: L'utilisateur doit disposer d'un poste principal et d'un ID utilisateur libre-service, du rôle **Utilisateurs finaux CCM standard**, pour que l'auto-approvisionnement fonctionne.

8. Le service d'auto-approvisionnement peut être configuré au niveau du système pour utiliser le mode sécurisé et un mot de passe peut être défini.

Cette fonctionnalité est définie sur **Non Authentication Required** Mode (Mode **non requis d'authentification**), qui **ne** nécessite aucun code PIN pour utiliser l'autoapprovisionnement. Accédez à **User Management > Self-Provisioning** 

| Self-Provisioning                                                                                                    |  |  |  |  |
|----------------------------------------------------------------------------------------------------|--|--|--|--|
| Save                                                                                                    |  |  |  |  |
| _ Status                                                                                                    |  |  |  |  |
| Status: Ready                                                                                                    |  |  |  |  |
| C Authentication Mode                                                                                                    |  |  |  |  |
| Require Authentication                                                                                                    |  |  |  |  |
| In this mode, users may use their password or PIN to authenticate and provision devices based on the permissions in their User Profile. Additionally, administrators may authenticate on behal    |  |  |  |  |
| Allow authentication for users only(via Password/PIN)                                                                                                    |  |  |  |  |
| Allow authentication for users(via Password/PIN) and Administrators(via Authentication Code)                                                                                                    |  |  |  |  |
| Authentication Code                                                                                                    |  |  |  |  |
| S No Authentication Required                                                                                                    |  |  |  |  |
| In this mode, authentication is disabled during device self-provisioning. The administrator or end user can enter a user ID or self-provisioning ID into an endpoint and the endpoint will associ |  |  |  |  |

**Note**: Même si l'étape 8 n'est pas configurée, l'auto-approvisionnement fonctionnerait toujours, car elle choisit la valeur par défaut à Aucune authentification requise.

#### Services associés à l'auto-approvisionnement

Cisco Call Manager

Ce service est associé à l'enregistrement du téléphone et doit être activé sur le noeud auquel

l'enregistrement est tenté.

Services de données utilisateur Cisco

Ce service est activé par défaut et ne peut pas être désactivé.

Ce service se trouve sous **Services CM** sur la page **Services réseau** dans **Cisco Unified Serviceability**.

#### Expérience de l'utilisateur final sur le téléphone

1. Après un délai d'attente de 1 seconde, le téléphone accède à l'URL IDLE, qui invite la fenêtre Login.

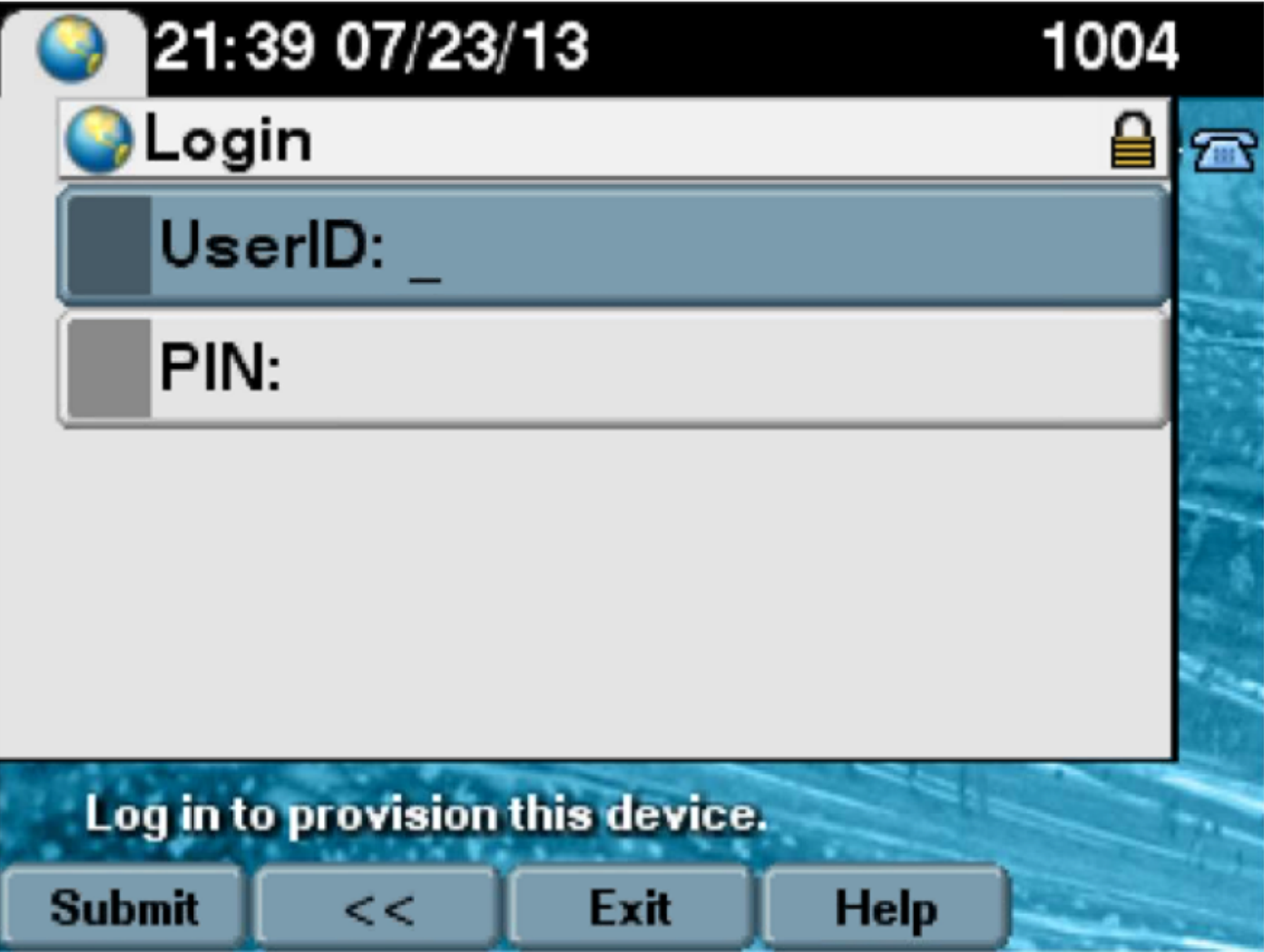

2. L'utilisateur entre l'ID utilisateur et le code PIN (pas le mot de passe).

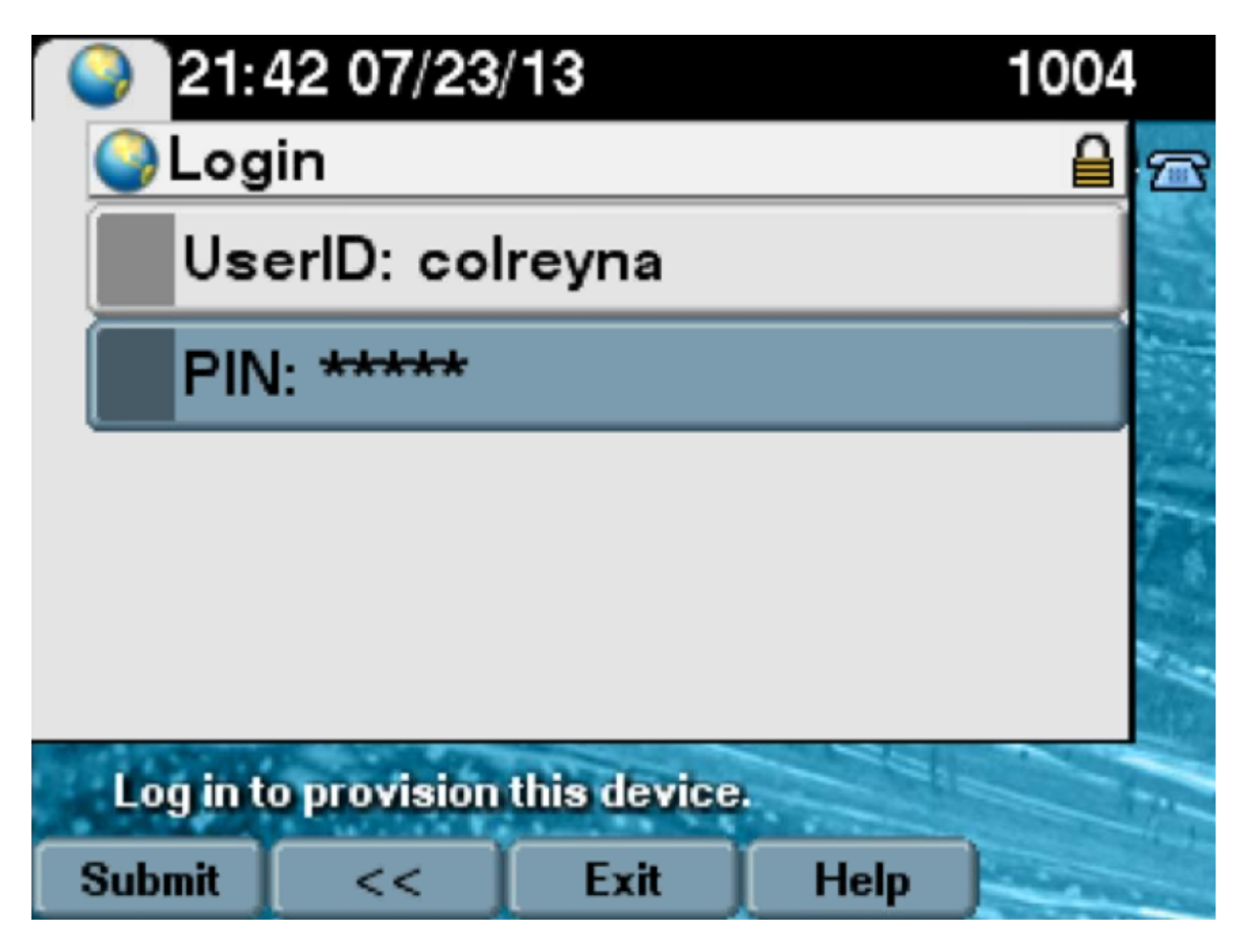

3. L'utilisateur est affiché dans l'écran Login Success (Réussite de la connexion) et le numéro qui sera provisionné, qui sera la ligne principale ajoutée à l'utilisateur.

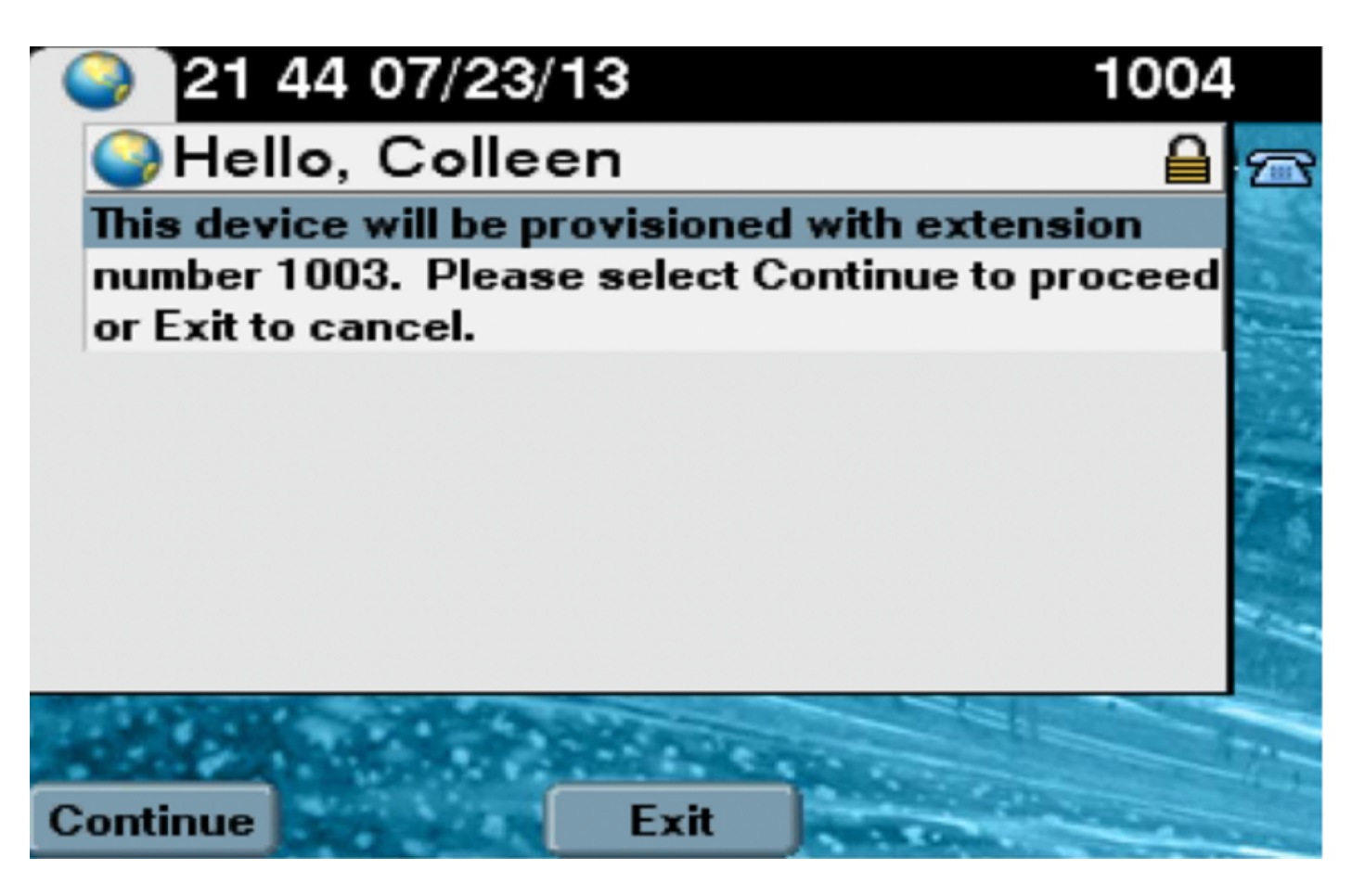

Après avoir cliqué sur Continuer, le périphérique se redémarre et s'affiche avec les paramètres spécifiés dans le modèle et avec la ligne principale associée à l'utilisateur.

# Dépannage

Voici quelques-uns des messages d'erreur courants renvoyés par le client téléphonique :

| « Error Code                                                       | Solution/Cause                                                                                                    |  |  |  |
|--------------------------------------------------------------------|----------------------------------------------------------------------------------------------------|--|--|--|
| SELFPROV_NOT_ALLOWED                                               | Vérifiez si la case à cocher Self-Provisioning est cochée le profil utilisateur de l'utilisateur.                                                                  |  |  |  |
| SELFPROV_DEVICE_LIMIT                                              | Le périphérique appartenant à l'utilisateur a déjà atteint<br>limite.<br>Le modèle de périphérique fourni n'est pas valide.<br>É L'UDT requis n'est pas configuré. |  |  |  |
| MODÈLE_PÉRIPHÉRIQUE NON VALIDE<br>MODÈLE_PHONÉTEMPELATE_NON_TROUVÉ |                                                                                                    |  |  |  |

#### Journaux à collecter

Afin de dépanner plus avant le service UDS (User Data Service), collectez le journal " **User Data Services** " **Cisco** à partir de RTMT.

Les noms de fichiers sont au format cucm-uds####.log. (# représente un nombre.)

Les suivis sont définis sur Niveau d'information par défaut.

La taille maximale du fichier est de 1 Mo par défaut. Par défaut, le nombre maximal de fichiers stockés est de 250.

**Note**: Lorsque vous modifiez le nombre maximal de fichiers ou les paramètres de taille maximale de fichier dans la fenêtre Configuration du suivi, le système supprime tous les fichiers journaux de service, à l'exception du fichier actif, c'est-à-dire si le service s'exécute. Si le service n'a pas été activé, le système supprime les fichiers immédiatement après l'activation du service.

#### Erreurs courantes observées dans les journaux UDS et leurs solutions :

#### 2013-07-23 23:47:43,016 ERROR [http-bio-443-exec-177] handlers.SelfProvisionHandler - Model phone template is not available.

Solution: Ensure the User Profile has a UDT assigned (the default sample is fine)

#### 2013-07-23 23:48:25,852 ERROR [http-bio-443-exec-181] handlers.SelfProvisionHandler - Device Self-Provision is not allowed.

Solution: Ensure the User Profile has "Allow End User to Provision their own phones" checked.

#### 2013-07-23 23:54:06,039 ERROR [http-bio-443-exec-220] handlers.SelfProvisionHandler - Device Self-Provision has reached its device limit.

Solution: Ensure the Usure Profile has a non-zero value in "Limit Provisioning once End User has this many phones" field.

#### Défauts connus

- <u>CSCuq00358</u>
- <u>CSCve52657</u>
- <u>CSCun77515</u>
- <u>CSCun13382</u>

### Informations connexes

Support et documentation techniques - Cisco Systems